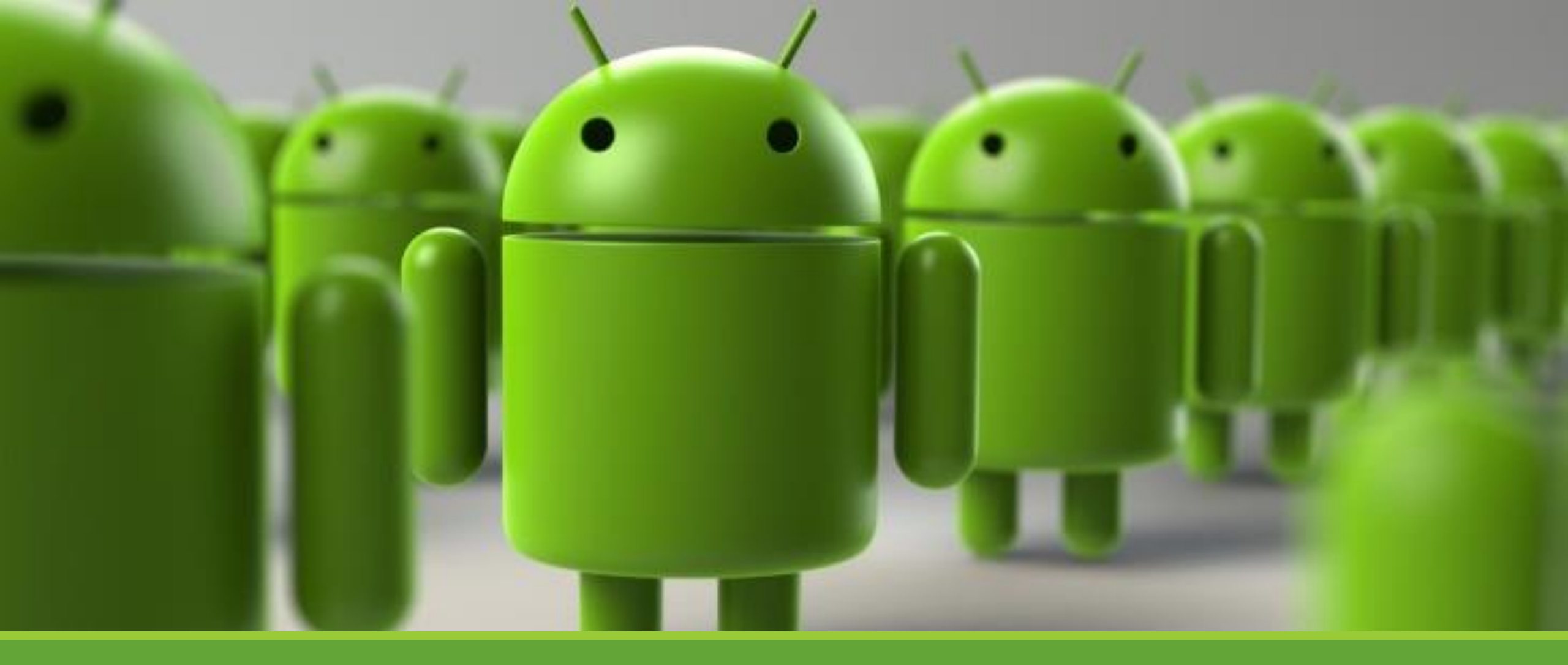

## Lab 4 – Navigation Bar

KUAN-TING LAI

2022/10/3

#### APP Design Example

- General APP Hierarchy
  - Top -> Category -> Details
- Need a shortcut to important activity
- Pizza APP example

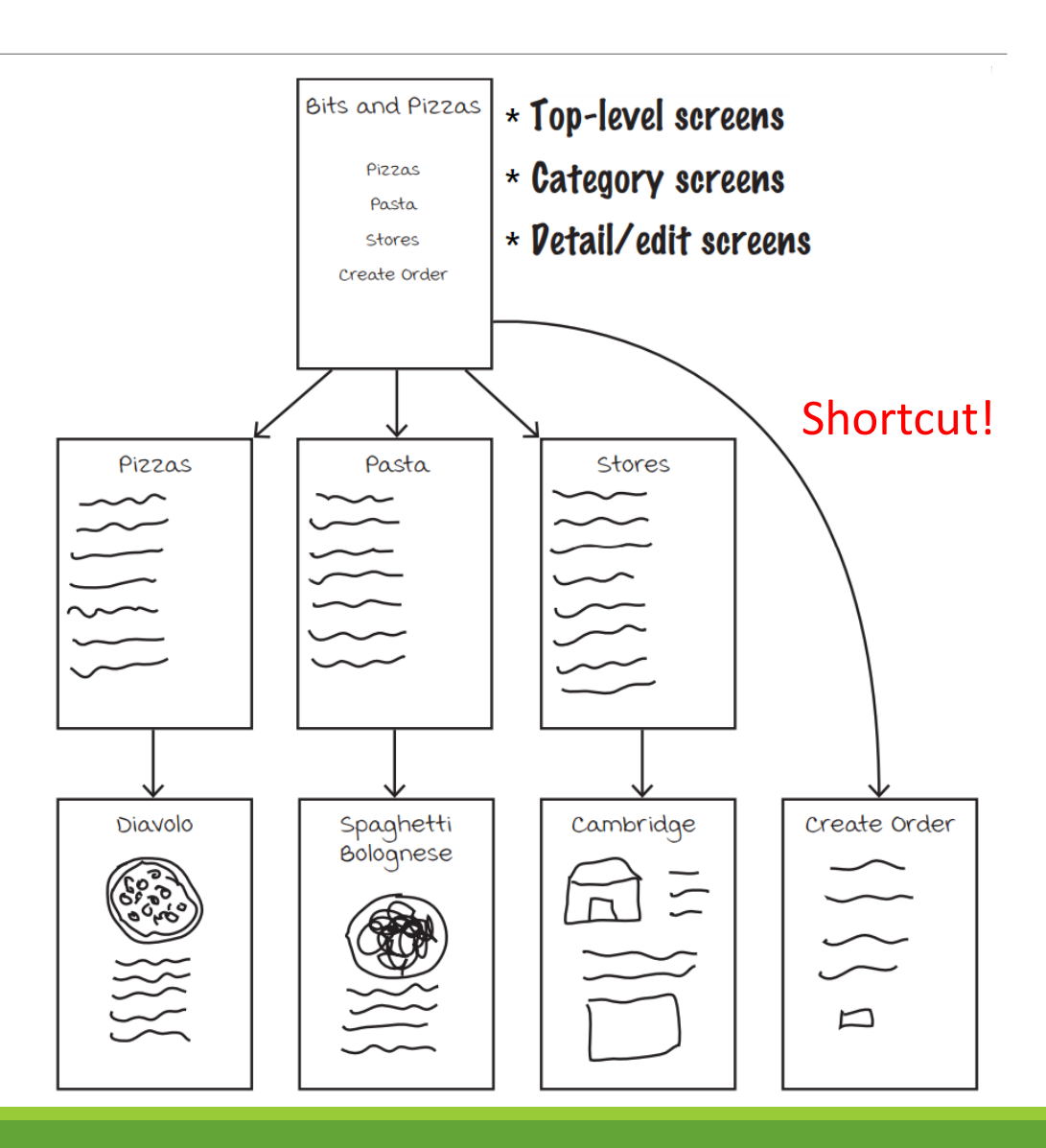

#### APP Bar

• Use APP bar (navigation bar) to provide shortcut

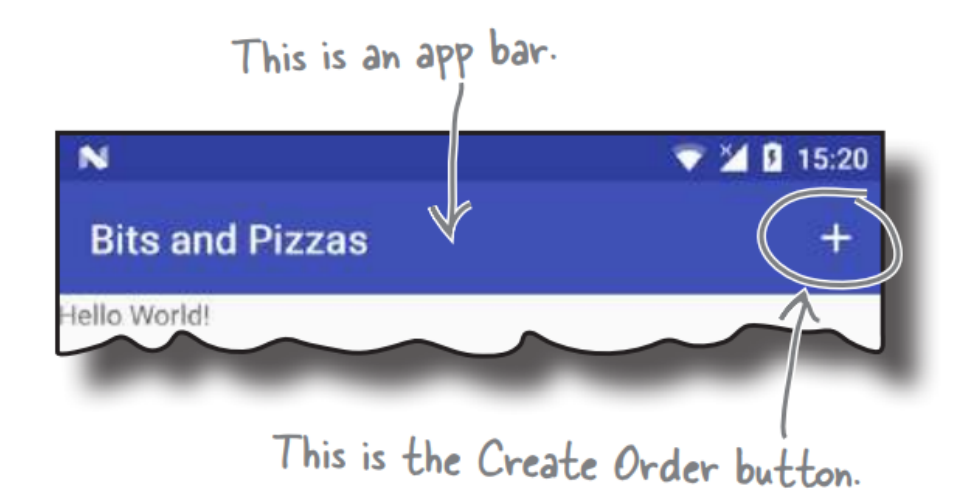

#### Styles and Themes

• In order to support the dark theme functionality, make sure you are depending of the Material Android library.

| •           |          | <i>a</i> - |      |
|-------------|----------|------------|------|
|             |          | ∠ 5        | 9:46 |
| Material Da | ark      |            | :    |
| First Name: | 1        |            |      |
| Last Name:  |          |            |      |
| Visit Type: | Business |            |      |
|             | Social   |            |      |
|             | CONTINUE | CANCEL     |      |
|             |          |            |      |

| •            | 0        |          |      |
|--------------|----------|----------|------|
| 1 11 1       |          | <b>₹</b> | 9:48 |
| Material Lig | ght      |          | :    |
| First Name:  | l        |          |      |
| Last Name:   |          |          |      |
| Visit Type:  | Business |          |      |
|              | Social   |          |      |
|              | CONTINUE | CANCEL   | 1    |
|              |          |          |      |

#### Note :

Material Design Components (MDC)  $\rightarrow$  For Jetpack (AndroidX)

#### Ref: <u>https://material.io/develop/android/theming/dark</u>

## Change the Style of APP Bar

- Modify AndroidManifest.xml
  - Apply to the whole app

```
<application
...
android:theme="@style/Theme.MaterialComponents.DayNight.DarkActionBar"
...
</application>
```

• Apply to just one activity

```
<application
...
<activity android:theme="@style/Theme.MaterialComponents.DayNight.DarkActionBar"
...
</application>
```

#### Customize Theme

• Override items in app/res/values/themes/themes.xml

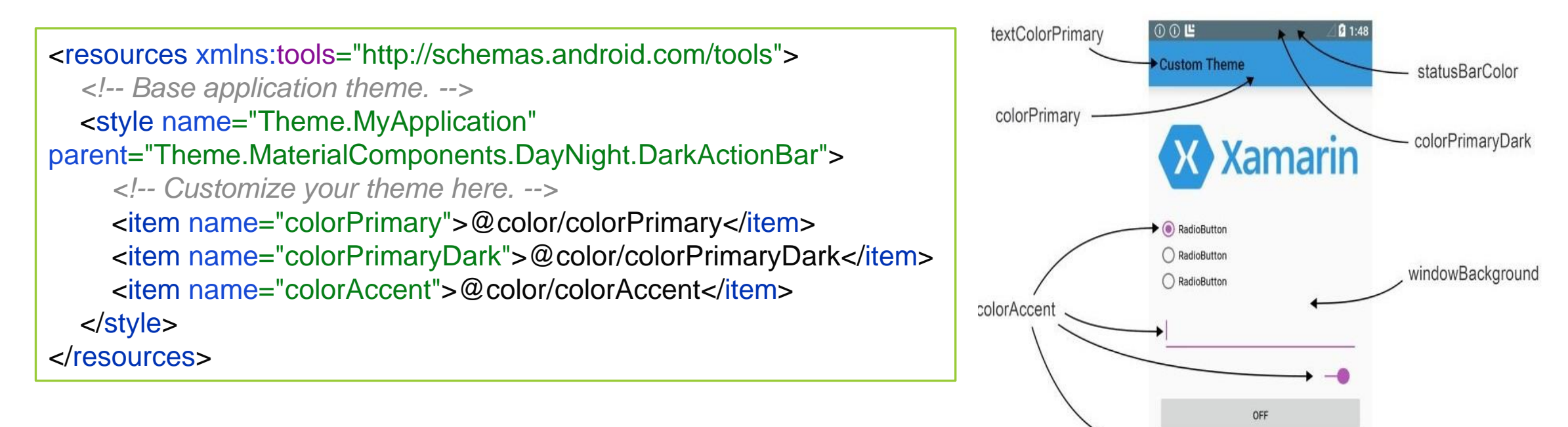

#### Note :

Theme.AppCompat : for above API 7+ Theme.Material : for above API 21+ navigationBarColor

 $\bigcirc$ 

<

#### **APP** Themes

#### Theme.MaterialComponents.Light

| N               | 💎 🖌 😼 15:35 |
|-----------------|-------------|
| Bits and Pizzas |             |
| Hello World!    |             |

#### Theme.MaterialComponents.Light.NoActionBar

| N            | 💎 🔟 🙆 15:38 |
|--------------|-------------|
| Hello World! |             |

#### Theme.MaterialComponents

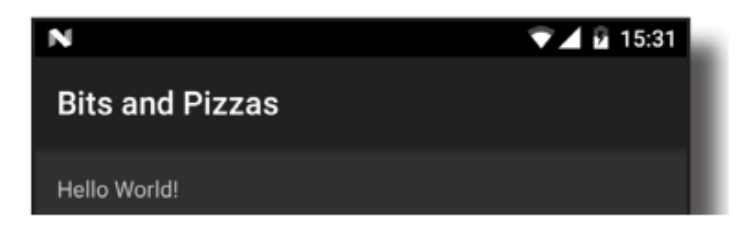

Theme.MaterialComponents.NoActionBar

| N            | ▼⊿ 🛿 15:41 |
|--------------|------------|
| Hello World! |            |

#### ActionBar vs. Toolbar

- Toolbar supports latest features
  - ActionBar (API 11+)
  - Toolbar (API 21+): Toolbar use material design theme features of Android and thus it provides backward compatibility up to API 7
- How to add toolbar
  - 1. Import androidx.appcompat.widget.Toolbar
  - 2. Remove existing app bar
  - 3. Add a toolbar to the layout
  - 4. Set the toolbar as your APP's new bar

#### Components

- Here are some examples to help you use Components
  - <u>https://material.io/components</u>

| MATERIAL DESIGN                 |                                                       | ſ                                    | Design Components | Develop         | Resources         | Blog           | ۹  |
|---------------------------------|-------------------------------------------------------|--------------------------------------|-------------------|-----------------|-------------------|----------------|----|
| Components                      | Components                                            |                                      |                   |                 |                   |                |    |
| App bars: bottom                | Material Components are interactive building blocks f | or creating a user interface.        |                   |                 |                   |                |    |
| App bars: top                   | Browse all components or select a specific platform.  |                                      |                   |                 |                   |                |    |
| Backdrop                        |                                                       |                                      |                   |                 |                   |                |    |
| Banners                         | All Components Android Web Flutter iC                 | S                                    |                   |                 |                   |                |    |
| Bottom navigation               |                                                       |                                      |                   |                 |                   |                |    |
| Buttons                         |                                                       |                                      |                   |                 |                   |                |    |
| Buttons: floating action button | +                                                     |                                      |                   |                 |                   |                |    |
| Cards                           | ≡ ९                                                   | ≡ App bar                            | Q                 | ХВ              | ackdrop           | <              |    |
| Checkboxes                      |                                                       |                                      |                   |                 |                   |                |    |
| Chips                           | Ann bars: bottom                                      | App bars: top                        | Bac               | dron            |                   |                |    |
| Data tables                     | A bottom app bar displays navigation and key          | The top app bar displays information | and actions A bac | kdrop appear    | rs behind all oth | ier surfaces i | in |
| Date pickers                    | actions at the bottom of mobile screens               | relating to the current screen       | an ap             | p, aisplaying o | contextual and    | actionable     |    |

## Today's Lab

- A Bubble Tea APP that can create order and share messages
- Has special (terrible) color of APP bar

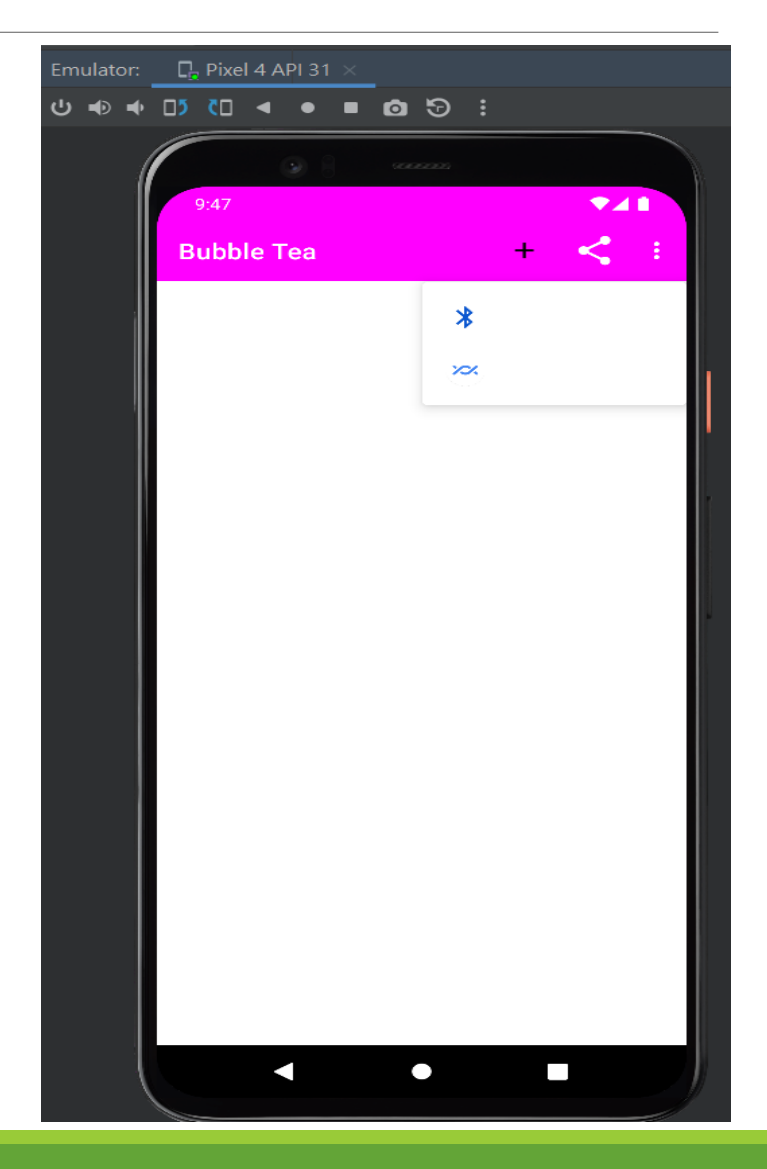

#### Create BubbleTea Project

- Create a new project names **BubbleTea**
- Select Empty Activity
- Finish

| New P | roject           |                                                                                                    |  |
|-------|------------------|----------------------------------------------------------------------------------------------------|--|
|       | Empty Activity   |                                                                                                    |  |
|       | Creates a new er | npty activity                                                                                                    |  |
|       | Name             | BubbleTea                                                                                                    |  |
|       | Package name     | com.lab4.bubbletea                                                                                                    |  |
|       | Save location    | C:\Users\USER\Desktop\BubbleTea                                                                                                    |  |
|       | Language         | Java                                                                                                    |  |
|       | Minimum SDK      | API 23: Android 6.0 (Marshmallow)                                                                                                    |  |
|       |                  | Your app will run on approximately 96.2% of devices.<br>Help me choose                                                                                         |  |
|       |                  | Use legacy android.support libraries ⑦<br>Using legacy android.support libraries will prevent you from using<br>the latest Play Services and Jetpack libraries |  |
|       |                  |                                                                                                    |  |

# app/res/values/themes/themes.xml

#### Remove action bar

#### styles.xml

<resources xmlns:tools="http://schemas.android.com/tools"> <!-- Base application theme. --> <style name="AppTheme" parent="Theme.MaterialComponents.DayNight.NoActionBar"> <style name="AppTheme" parent="Theme.MaterialComponents.DayNight.NoActionBar"> <!-- Customize your theme here. --> <item name="colorPrimary">@ color/colorPrimary</item> <item name="colorPrimary">@ color/colorPrimary</item> <item name="colorPrimaryDark">@ color/colorPrimary</item> <item name="colorAccent">@ color/colorPrimaryDark</item> </tem> </style>

| AndroidManifest.xml                 |
|-------------------------------------|
| <application< td=""></application<> |
| <br>android:theme="@st              |
| <pre> </pre>                        |

# app/res/values/color.xml

#### • Change colors

```
<?xml version="1.0" encoding="utf-8"?>
<resources>
<color name="colorPrimary">#FF00FF</color>
<color name="colorPrimaryDark">#FF00FF</color>
<color name="colorAccent">#FF00FF</color>
</resources>
```

#### Use Customized Toolbar

- Remove action bar
- Create app/res/layout/toolbar\_main.xml

#### Create app/res/layout/toolbar\_main.xml

• Right Click layout folder -> New -> Layout resource file

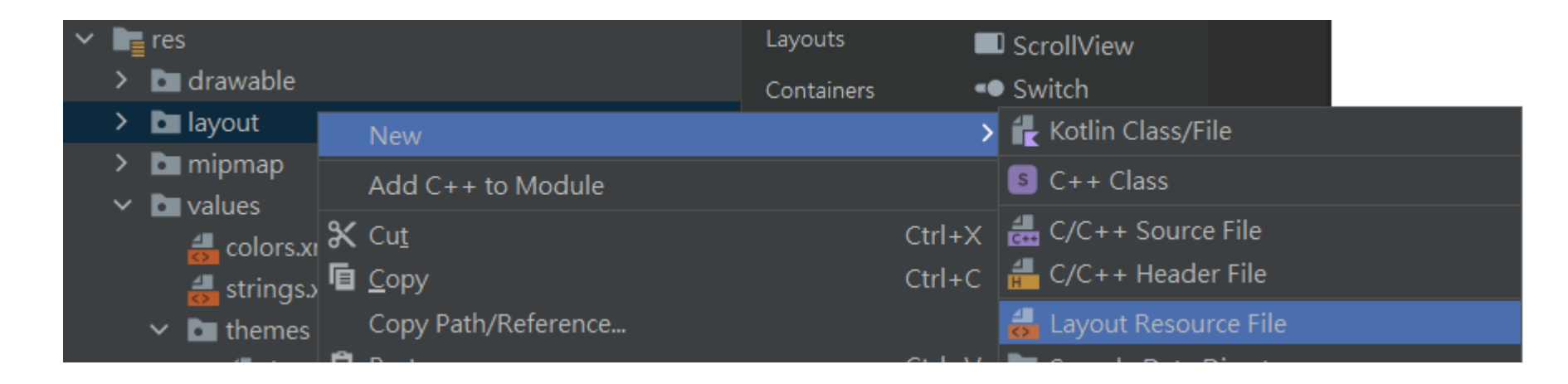

#### Create app/res/layout/toolbar\_main.xml (Cont.)

- File name:
  - toolbar\_main
- Root element:
  - androidx.appcompat.widget.Toolbar

| Ă New Resource                                                                                                    | File                                    |          |                    |    | Х      |
|----------------------------------------------------------------------------------------------------|-----------------------------------------|----------|--------------------|----|--------|
| File name:                                                                                                    | toolbar_main                            |          |                    |    |        |
| Root element:                                                                                                    | androidx.appcompat.widget.Toolbar       |          |                    |    |        |
| Source set:                                                                                                    | main src/main/res                       |          |                    |    | •      |
| Directory name:                                                                                                    | layout                                  |          |                    |    |        |
| Available qualifier                                                                                                    | s:                                      |          | Chosen qualifiers: |    |        |
| Country Cod<br>Network Coo<br>Locale<br>Layout Direct<br>Smallest Scree<br>Screen Width<br>Screen Heigh<br>Size<br>Ratio<br>Crientation | e<br>le<br>tion<br>een Width<br>n<br>nt | >><br><< |                    |    |        |
| ?                                                                                                    |                                         |          |                    | ОК | Cancel |

## Add Toolbar Widget

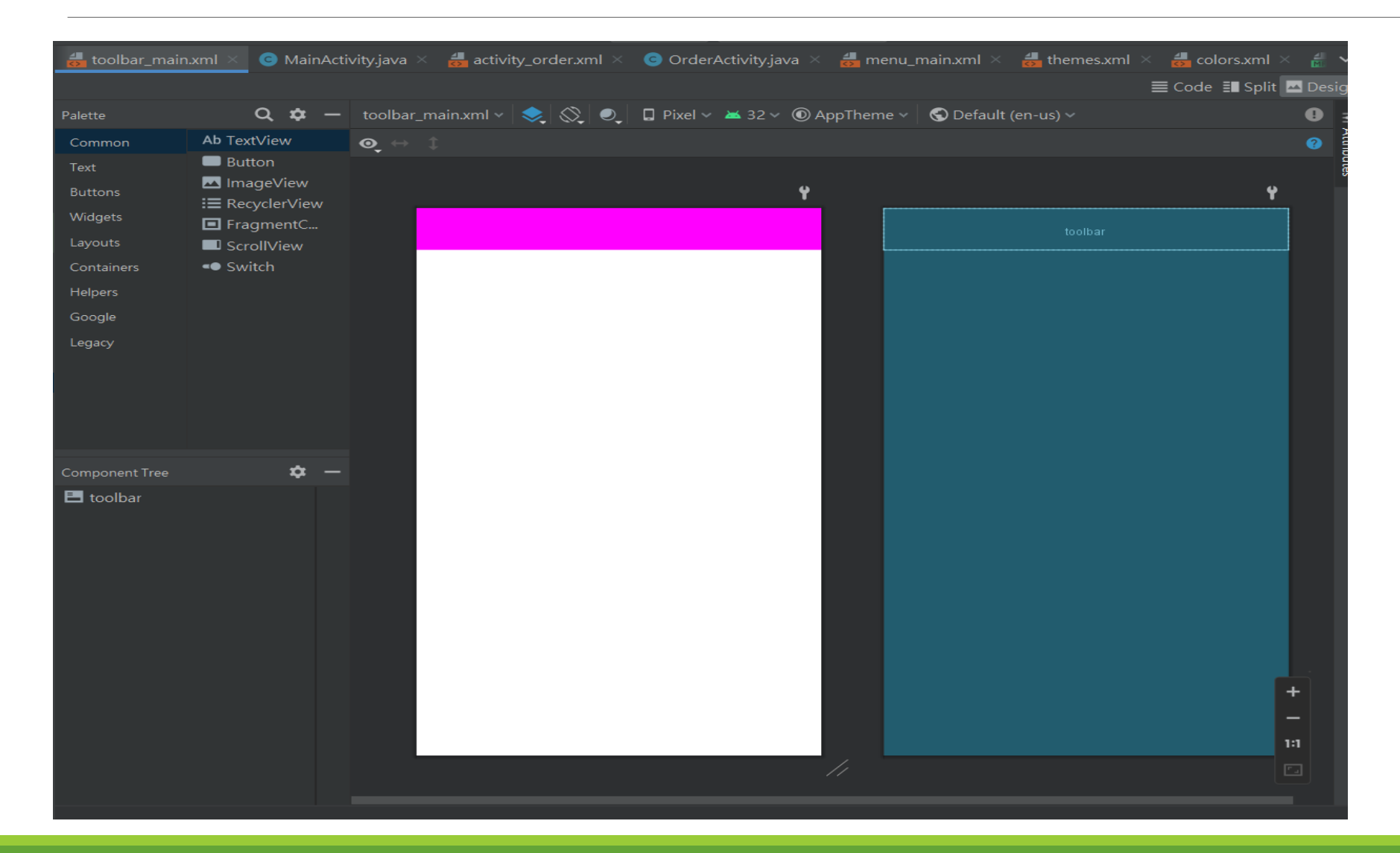

#### toolbar\_main.xml

Add toolbar widget in "toolbar\_main.xml"

```
<?xml version="1.0" encoding="utf-8"?>
<androidx.appcompat.widget.Toolbar
xmlns:android="http://schemas.android.com/apk/res/android"
android:id="@+id/toolbar"
android:layout_width="match_parent"
android:layout_width="match_parent"
android:layout_height="?attr/actionBarSize"
android:background="?attr/colorPrimary"
android:theme="@style/ThemeOverlay.MaterialComponents.Dark.ActionBar"
/>
```

## activity\_main.xml

- Change to LinearLayout
- Include our layout
  - o <include layout="@layout/toolbar\_main">

<?xml version="1.0" encoding="utf-8"?> <LinearLayout xmlns:android="http://schemas.android.com/apk/res/android" xmlns:tools="http://schemas.android.com/tools" android:layout\_width="match\_parent" android:layout\_height="match\_parent" tools:context=".MainActivity"> <include layout\_height="match\_parent" tools:context=".MainActivity"> <include layout\_"@layout/toolbar\_main" android:id="@+id/toolbar"/> </LinearLayout>

## Add our toolbar in onCreate()

MainActivity.java

package com.lab4.bubbletea;

import androidx.appcompat.app.AppCompatActivity; import androidx.appcompat.widget.Toolbar;

import android.os.Bundle;

```
public class MainActivity extends AppCompatActivity {
```

@Override
protected void onCreate(Bundle savedInstanceState) {
 super.onCreate(savedInstanceState);
 setContentView(R.layout.activity\_main);

```
Toolbar toolbar = findViewById(R.id.toolbar);
setSupportActionBar(toolbar);
```

### Add Menu Buttons

- Create folder app/res/menu/
- Create file "menu\_main.xml"

#### Note :

You won't see empty folders in Android Studio

# app/res/menu/menu\_main.xml

```
<?xml version="1.0" encoding="utf-8"?>
<menu
  xmlns:android="http://schemas.android.com/apk/res/android"
  xmlns:app="http://schemas.android.com/apk/res-auto">
  <item android:id="@+id/action_create_order"
    android:title="@string/action_create_order"
    android:icon="@drawable/baseline_add_black_24"
    android:orderInCategory="1"
    app:showAsAction="ifRoom" />
  <item android:id="@+id/action share"
    android:title="@string/action_share"
    android:orderInCategory="2"
    app:showAsAction="ifRoom"
    app:actionProviderClass="androidx.appcompat.widget.ShareActionProvider" />
  <item android:id="@+id/action_settings"
    android:title="@string/action_settings"
    android:orderInCategory="100"
    app:showAsAction="never" />
</menu>
```

#### Download icons

- https://fonts.google.com/icons?selected=Material+Icons
- Select your icon
- Select Android & Black at right side

| 兆 Google       | e Fonts                      |               |                       |                      |                       | Fonts                | Icons Kno            | owledge      | F 🕂 Add                                                                    | ~ ×       | <ul> <li>add</li> </ul> |
|----------------|------------------------------|---------------|-----------------------|----------------------|-----------------------|----------------------|----------------------|--------------|----------------------------------------------------------------------------|-----------|-------------------------|
| Material Icons | <ul> <li>Category</li> </ul> | - Q A         | bb                    |                      |                       |                      |                      |              | Web Android iOS                                                            | S Flutter |                         |
| Outlined       | Filled Round                 | ded Sharp     | Two tone              |                      |                       |                      |                      |              | Color<br>Black                                                             | •         |                         |
| <b>A</b>       | +                            | -             | $\oplus$              | Ð                    | +•                    | $\sum_{\circ}^{+}$   | U                    | +            | Use in Android Studio<br>Follow the instructions to add<br>Android Studio. | icons in  |                         |
| Home           | Add                          | Shopping Cart | Add Circle<br>Outline | Add Circle           | Person Add            | Add Shopping<br>Cart | Attach File          | Note Add     | aaa                                                                        | D         |                         |
| •)+            | 0                            | et            | Ĩ                     | 0                    | E                     | •                    | Θ                    |              | Use in Jetpack Compose<br>Learn how to use icons in Con                    | npose.    |                         |
| Group Add      | Alternate Email              | Post Add      | Add A Photo           | Health And<br>Safety | Library Books         | Dns                  | Emoji Emotions       | Contact Mail |                                                                            |           |                         |
| ⊘+             | <b>L</b>                     | <b>*</b>      | ≡+                    |                      | =~                    | $\oplus$             | +                    | Ð            |                                                                            |           |                         |
| Add Task       | Add Photo<br>Alternate       | Cake          | Playlist Add          | Import Contacts      | Playlist Add<br>Check | Control Point        | Create New<br>Folder | Library Add  |                                                                            |           |                         |
| *              | <b>(</b> ;                   | <u>•</u> +    | œ                     | J                    | <u>6</u> 5            | <b>.</b>             | <b>€</b> ⊋           | ŕ            | لط کی Download                                                             |           |                         |

## Add icons to projects

- Copy all icon zip files to "./app/src/main"
- Decompress all zip files
- Images with different sizes and resolutions will be put in corresponding folders

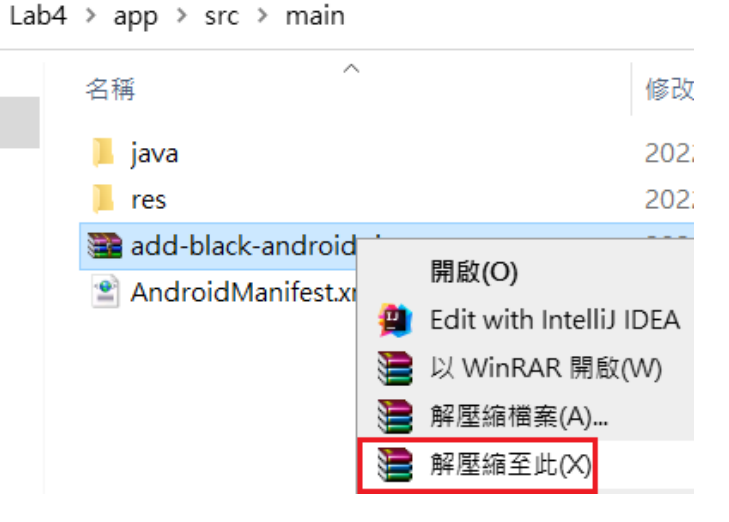

#### Create OrderActivity

| New A | ndroid Activity              |  |  |    |      |   | ×     |
|-------|------------------------------|--|--|----|------|---|-------|
|       |                              |  |  |    |      |   |       |
|       | Empty Activity               |  |  |    |      |   |       |
|       | Creates a new empty activity |  |  |    |      |   |       |
|       | Activity Name                |  |  |    |      |   |       |
|       | OrderActivity                |  |  |    |      |   |       |
|       | ✓ Generate a Layout File     |  |  |    |      |   |       |
|       | Layout Name                  |  |  |    |      |   |       |
|       | activity_order               |  |  |    |      |   |       |
|       | Launcher Activity            |  |  |    |      |   |       |
|       | Package name                 |  |  |    |      |   |       |
|       | com.lab4.bubbletea           |  |  |    |      | • |       |
|       | Source Language              |  |  |    |      |   |       |
|       | Java                         |  |  |    |      | • |       |
|       | Target Source Set            |  |  |    |      |   |       |
|       | main                         |  |  |    |      | • |       |
|       |                              |  |  |    |      |   |       |
|       |                              |  |  |    |      |   |       |
|       |                              |  |  |    |      |   |       |
|       |                              |  |  | Ca | ncel | F | inish |

## Include Toolbar in OrderActivity

Include toolbar in app/res/layout/activity\_order.xml

activity\_order.xml

<androidx.constraintlayout.widget.ConstraintLayout ...> <include layout="@layout/toolbar\_main" android:id="@+id/toolbar"/> </androidx.constraintlayout.widget.ConstraintLayout>

#### Update AndroidManifest.xml

<activity android:name=".OrderActivity" android:exported="false" android:parentActivityName=".MainActivity" />

#### Add our toolbar in onCreate() of OrderActivity

# OrderActivity.java public class OrderActivity extends AppCompatActivity { @Override protected void onCreate(Bundle savedInstanceState) { super.onCreate(savedInstanceState); setContentView(R.layout.activity\_order); Toolbar toolbar = findViewById(R.id.toolbar); setSupportActionBar(toolbar); ActionBar actionBar = getSupportActionBar(); actionBar.setDisplayHomeAsUpEnabled(true); }

#### onCreateOptionMenu(Menu menu)

```
MainActivity.java
public class MainActivity extends AppCompatActivity {
...
@Override
public boolean onCreateOptionsMenu(Menu menu) {
    // Inflate the menu; this adds items to the action bar if it is present.
    getMenuInflater().inflate(R.menu.menu_main, menu);
    return super.onCreateOptionsMenu(menu);
  }
}
```

## onOptionsItemSelected(MenuItem item)

```
MainActivity.java
public class MainActivity extends AppCompatActivity {
   . . .
  @Override
  public boolean onOptionsItemSelected(MenuItem item) {
     switch (item.getItemId()) {
       case R.id.action_create_order.
          //Code to run when the Create Order item is clicked
          Intent intent = new Intent(this, OrderActivity.class);
          startActivity(intent);
          return true;
       case R.id.action_settings:
          //Code to run when the settings item is clicked
          return true;
       default:
          return super.onOptionsItemSelected(item);
```

### Add Up(Back) Button

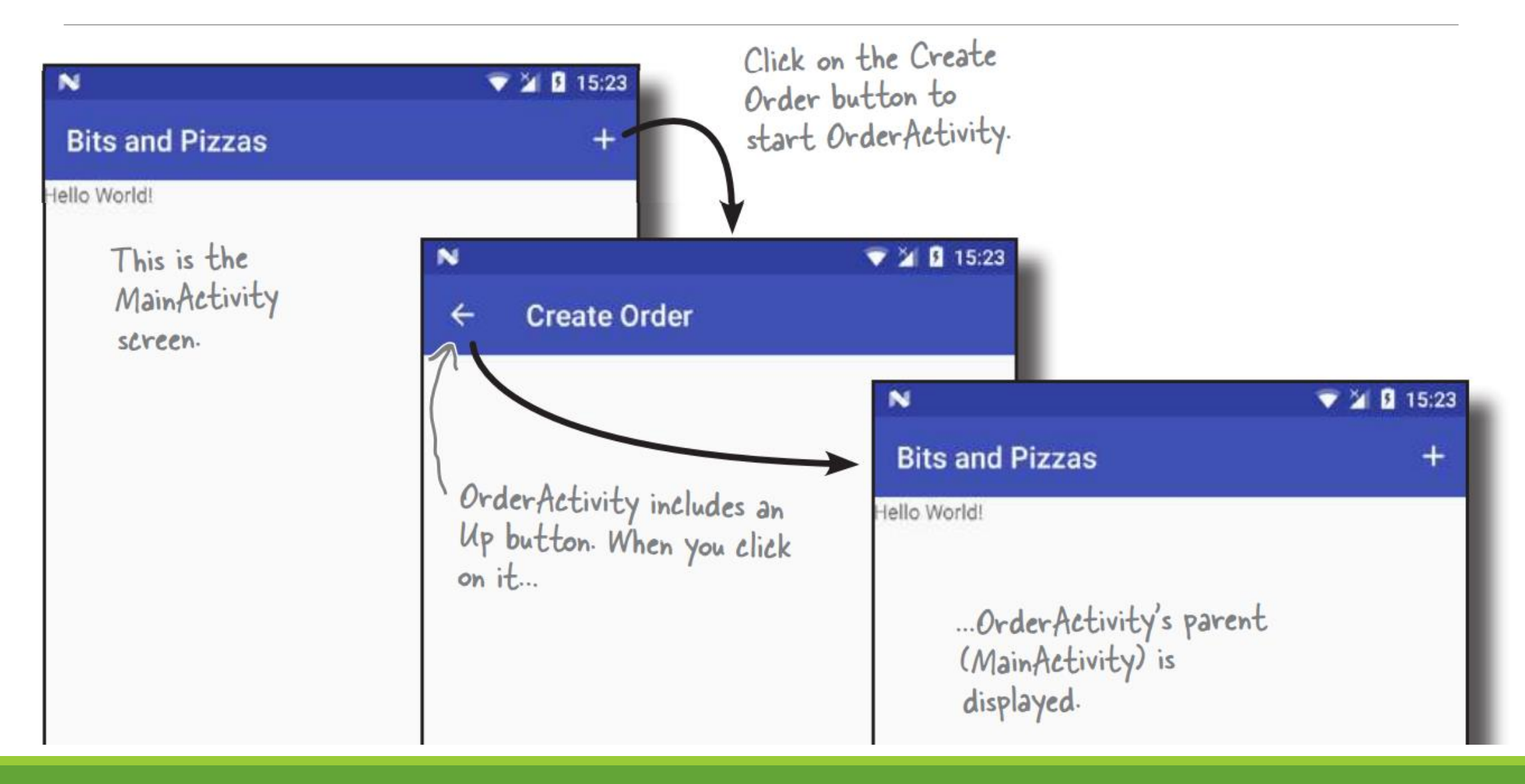

#### Add Share Button

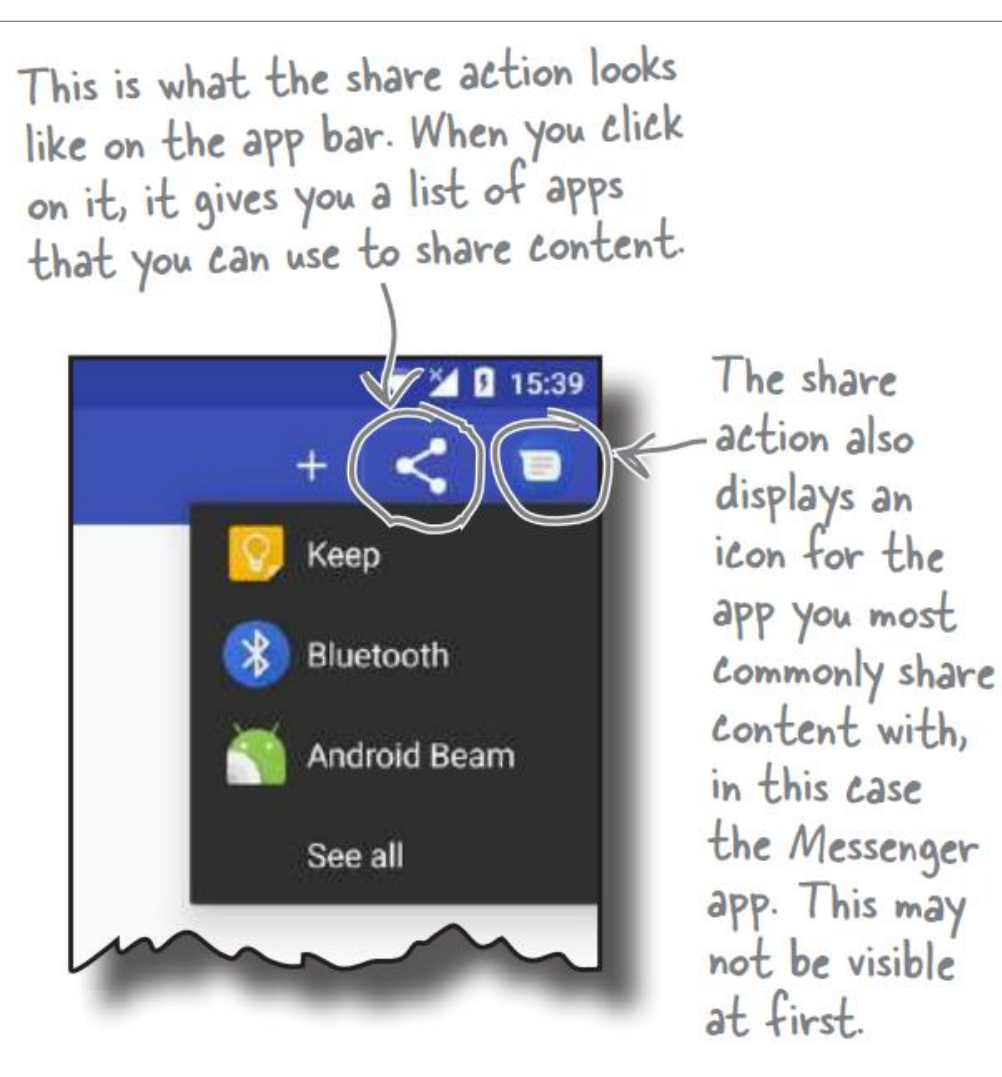

## app/res/values/strings.xml

<resources> <string name="app\_name">Bubble Tea</string>

<string name="action\_settings">Settings</string>
<string name="action\_create\_order">Create Order</string>
<string name="title\_activity\_order">Order Activity</string>
<string name="action\_share">Share</string>
</resources>

## Add shareActionProvider in MainActivity

#### MainActivity.java

. . .

```
public class MainActivity extends AppCompatActivity {
  private ShareActionProvider shareActionProvider;
  @Override
  public boolean onCreateOptionsMenu(Menu menu) {
     . . .
    MenuItem menuItem = menu.findItem(R.id.action_share);
    shareActionProvider = (androidx.appcompat.widget.ShareActionProvider) MenuItemCompat.getActionProvider(menuItem);
    setShareActionIntent("Want to buy a bubble tea?");
    return super.onCreateOptionsMenu(menu);
  private void setShareActionIntent(String text) {
    Intent intent = new Intent(Intent.ACTION_SEND);
```

intent.setType("text/plain"); intent.putExtra(Intent.EXTRA\_TEXT, text); shareActionProvider.setShareIntent(intent);